## ServiceNow JDBC and UnityJDBC Driver Setup for SAP Lumira

- 1. Download and install UnityJDBC. You will need the unityjdbc.jar from the installation directory.
- 2. Place the unityjdbc.jar file in a directory. For example: c:\tmp\lumira
- 3. Start SAP Lumira. Under File menu select Preferences. Select SQL Drivers. Select Generic JDBC datasource and click Install Drivers.
- Select the unityjdbc.jar file for the driver in the directory where it was placed (e.g. c:\tmp\lumira).

| General                                 | Driver Installation                       |                                                    |                          |                                                                                                    |                        |                       |               |         |   |
|-----------------------------------------|-------------------------------------------|----------------------------------------------------|--------------------------|----------------------------------------------------------------------------------------------------|------------------------|-----------------------|---------------|---------|---|
| oonordi                                 | Select a Databas                          | se                                                 |                          |                                                                                                    |                        | Install Drive         | ers Uninstall | Drivers |   |
| ∨iews                                   |                                           |                                                    |                          |                                                                                                    |                        | In                    | stall Drivers | PT PL   |   |
| Charts                                  | ⊡ Apache (1)                              |                                                    |                          |                                                                                                    |                        |                       | din onvers    |         |   |
| onarta                                  | 🔕 Apac                                    | he Hadoop Hive 0.10 - JD                           | BC Drivers               |                                                                                                    |                        |                       |               |         |   |
| Datasets                                | ⊟ Generic (2)                             |                                                    |                          |                                                                                                    |                        |                       |               |         |   |
|                                         | 🚽 🐼 Gene                                  | eric JDBC datasource - JD                          | BC Drivers               |                                                                                                    |                        |                       |               |         |   |
| Auto updates                            | 🕢 Gene                                    | eric OData 2.0 - OData Cor                         | nnector                  |                                                                                                    |                        |                       |               |         |   |
| Notwork                                 | ⊟ GreenPlum                               | (1)                                                |                          |                                                                                                    |                        |                       |               |         |   |
| Network                                 | 🔕 Gree                                    | nPlum 4 - JDBC Drivers                             |                          |                                                                                                    |                        |                       |               |         |   |
| SQL Drivers                             | ⊟ IBM (3)                                 |                                                    |                          |                                                                                                    |                        |                       |               |         |   |
|                                         | S DB2                                     | 10 for LUW - JDBC Drivers                          | 3                        |                                                                                                    |                        |                       |               |         |   |
|                                         | (3) DB2                                   | 10 for z/OS - JDBC Drivers                         |                          |                                                                                                    |                        |                       |               |         |   |
|                                         | ⊗1 DB2 ·                                  | v9 - JDBC Drivers                                  |                          |                                                                                                    |                        |                       |               |         |   |
|                                         | Microsoft (2)                             | )                                                  |                          |                                                                                                    |                        |                       |               |         |   |
|                                         | S MSS                                     | IQL Server 2008 - JDBC D                           | nvers                    |                                                                                                    |                        |                       |               |         |   |
|                                         | Natarra (2)                               | IQL Server 2012 - JDBC D                           | rivers                   |                                                                                                    |                        |                       |               |         |   |
|                                         |                                           |                                                    |                          |                                                                                                    |                        |                       |               |         |   |
|                                         |                                           |                                                    |                          |                                                                                                    |                        |                       | Done          | Cance   | I |
|                                         |                                           |                                                    |                          |                                                                                                    |                        |                       |               |         |   |
| ~ _                                     |                                           |                                                    |                          |                                                                                                    |                        |                       |               |         |   |
|                                         | cal Disk (C:) 🕨 tmp                       | o ► lumira                                         |                          | • <b>*</b> j                                                                                                    | Search lur             | nira                  |               |         |   |
| rganize ▼ Inc                           | cal Disk (C:) → tmp<br>:lude in library ▼ | b ► lumira<br>Share with ▼                         | Burn                     | ✓ 4y New folder                                                                                                    | Search lur             | nira                  |               |         |   |
| rganize ▼ Inc<br>ame                    | cal Disk (C:) → tmp<br>:lude in library ▼ | ► lumira<br>Share with ▼<br>Date mod               | Burn                     | <ul> <li>✓</li> <li>New folder</li> <li>Type</li> </ul>                                                                                                    | Search lur             | nira<br>Size          |               |         |   |
| rganize ▼ Inc<br>ame<br>≧ unityjdbc.jar | cal Disk (C:) → tmp<br>:lude in library ▼ | > lumira<br>Share with ▼<br>Date mod<br>7/9/2014 2 | Burn<br>ified<br>2:57 PM | <ul> <li>+ + +</li> <li>New folder</li> <li>Type</li> <li>Executable</li> </ul>                                                                                                    | Search lur<br>Jar File | nira<br>Size<br>1,222 |               |         |   |
| rganize ▼ Inc<br>ame<br>i unityjdbc.jar | cal Disk (C:) → tmp<br>:lude in library ▼ | > Iumira<br>Share with ▼<br>Date mod<br>7/9/2014 2 | Burn<br>ified<br>2:57 PM | <ul> <li>✓</li> <li>✓</li></ul>                                       | Search lur<br>Jar File | nira<br>Size<br>1,222 | ■<br>■<br>KB  |         |   |
| rganize ▼ Inc<br>ame<br>I unityjdbc.jar | cal Disk (C:) → tmp<br>:lude in library ▼ | > Iumira<br>Share with ▼<br>Date mod<br>7/9/2014 2 | Burn<br>ified<br>2:57 PM | <ul> <li>✓ </li> <li>✓ </li> <li></li></ul> | Search lur<br>Jar File | nira<br>Size<br>1,222 | ■<br>■<br>KB  |         |   |
| rganize ▼ Inc<br>ame<br>Indityjdbc.jar  | cal Disk (C:) → tmp<br>:lude in library ▼ | > Lumira<br>Share with ▼<br>Date mod<br>7/9/2014 2 | Burn<br>ified<br>2:57 PM | Vew folder<br>Type<br>Executable                                                                                                    | Search lur<br>Jar File | nira<br>Size<br>1,222 |               |         |   |
| rganize ▼ Inc<br>ame<br>I unityjdbc.jar | cal Disk (C:) ▶ tmp<br>:lude in library ▼ | > Lumira<br>Share with ▼<br>Date mod<br>7/9/2014 2 | Burn<br>ified<br>2:57 PM | Vew folder<br>Type<br>Executable                                                                                                    | Search lur<br>Jar File | nira<br>Size<br>1,222 |               |         |   |

5. Create a New Dataset using the File menu by selecting New. Select Query with SQL. Note that this option is only available in the standard edition of SAP Lumira. Click Next.

| 👔 New Dataset                                                                                                    | Ø                                                                                                    |
|----------------------------------------------------------------------------------------------------|----------------------------------------------------------------------------------------------------|
| <ul> <li>Select a Source:</li> <li>Microsoft Excel<br/>Load an Excel Worksheet as a Data Set</li> <li>CSV<br/>Load a Comma Separate Values file as a Data Set</li> <li>Connect to SAP HANA<br/>Connect to Gata in a SAP HANA View</li> <li>Cownload from SAP HANA<br/>Download data from a SAP HANA View as a Data Set</li> <li>Download from a SAP HANA View as a Data Set</li> <li>Connect to a Universe and download a Data Set</li> <li>Cuery with SQL<br/>Run free hand SQL on a Data Base to download a Data Set</li> </ul> | Recently used for Query with SQL         Generic JDBC datasource<br>jdbc:snow.//demoodbc.service-now.com?schema=snow_schema.xml         Generic JDBC datasource<br>jdbc:mongo///ds029847.mongolab.com.29847/tpch |
|                                                                                                    | Previous Next Create Cancel                                                                                                    |

6. In the next window, select Generic JDBC datasource and click Next.

| Select a Database                                            |          |
|--------------------------------------------------------------|----------|
| Q. Find                                                      | Show All |
|                                                              | PT PL    |
| Generic (2)                                                  |          |
| 🛛 🕖 Generic JDBC datasource - JDBC Drivers                   |          |
| 🕢 Generic OData 2.0 - OData Connector                        |          |
| Oracle (1)                                                   |          |
| 🕢 MySQL 5 - JDBC Drivers                                     |          |
| Salesforce.com (1)                                           |          |
| 🕢 Salesforce.com - JDBC Drivers                              |          |
| □ SAP (5)                                                    |          |
| 🕢 mySAP ERP 2004 - SAP Java Connector (SAP JCo)              |          |
| 🕢 SAP ERP 6 - SAP Java Connector (SAP JCo)                   |          |
| 🕢 SAP HANA database 1.0 - JDBC Drivers                       |          |
| 🕢 SAP Manufacturing Integration and Intelligence - JDBC Driv | rers     |
| 🕢 SAP R/3 Release 4 - SAP Java Connector (SAP JCo)           |          |
| ⊡ Sybase (3)                                                 |          |
| 🕢 Sybase Adaptive Server Enterprise 15.5 - JDBC Drivers      |          |
|                                                              |          |

7. Add the JDBC connection information. For ServiceNow, a sample database is:

| User Name  | admin                                |
|------------|--------------------------------------|
| Password   | admin                                |
| JDBC URL   | jdbc:snow://demoodbc.service-now.com |
| JDBC Class | snow.jdbc.SNowDriver                 |

| <b>W</b>  | laset                                |  |
|-----------|--------------------------------------|--|
| Jser Name | admin                                |  |
| Password  |                                      |  |
| DBC URL   | jdbc:snow://demoodbc.service-now.com |  |
| DBC Class | snow.jdbc.SNowDriver                 |  |
| Advanced  | Connect                              |  |
|           |                                      |  |
|           |                                      |  |
|           |                                      |  |
|           |                                      |  |
|           |                                      |  |
|           |                                      |  |
|           |                                      |  |
|           |                                      |  |
|           |                                      |  |
|           |                                      |  |
|           |                                      |  |

- 8. Click Connect button to verify the connection. If you have errors, then check the user name and password as well as the JDBC URL. SAP Lumira provides limited error messages for diagnosis. More details can be found in the log whose location is configured in the file BO\_trace.ini (see log\_dir setting). A default location is: C:\Users\<username>\AppData\Local\Temp\sapvi\logs
- 9. To make the driver go into debug mode and provide more details add the parameter debug=true to the URL like this:

JDBC URL jdbc:snow://demoodbc.service-now.com?debug=true

 Now enter a query for your data set. On the right side you can browse the tables in your ServiceNow database. In the Query box you can enter a query. Note that with the trial version of the driver you are limited to 100 results. Add LIMIT 100 if you encounter errors. For more details see: <u>http://www.unityjdbc.com/servicenow/servicenow\_jdbc.php</u>

| Find                                                                                                    | Dataset Name               | incident                                                                                                    |                                                                                                    |             |                                                                                                  |
|----------------------------------------------------------------------------------------------------|----------------------------|----------------------------------------------------------------------------------------------------|----------------------------------------------------------------------------------------------------|-------------|--------------------------------------------------------------------------------------------------|
| import log0006                                                                                                    | Query                      |                                                                                                    |                                                                                                    |             |                                                                                                  |
| import_log0007                                                                                                    | select * from              | "servicenow"."incident"                                                                                                    |                                                                                                    |             |                                                                                                  |
|                                                                                                    |                            |                                                                                                    |                                                                                                    |             |                                                                                                  |
| incident_fact_table                                                                                                    |                            |                                                                                                    |                                                                                                    |             |                                                                                                  |
| instance                                                                                                    |                            |                                                                                                    |                                                                                                    |             |                                                                                                  |
| 💷 io_set_delivery_plan                                                                                                    | Preview                    |                                                                                                    |                                                                                                    |             |                                                                                                  |
| □□io_set_item                                                                                                    |                            |                                                                                                    |                                                                                                    |             |                                                                                                  |
| ip_access                                                                                                    | 🔽 Select All               |                                                                                                    |                                                                                                    | 90/90       | columns - 100 ro                                                                                 |
| issue                                                                                                    | active                     | activity_due                                                                                                    | 🛛 approval 🔽                                                                                                    | approval_se | assigned_tc                                                                                      |
| item option category                                                                                                    |                            |                                                                                                    |                                                                                                    |             |                                                                                                  |
|                                                                                                    | 0                          | 2014-07-01 03:                                                                                                    | not requested                                                                                                    |             | d                                                                                                |
| <pre>item_option_new</pre>                                                                                                    |                            |                                                                                                    | not requested                                                                                                    |             |                                                                                                  |
| item_option_new<br>⊡item_option_new_set                                                                                                    | 0                          |                                                                                                    | notrequested                                                                                                    |             | d                                                                                                |
| iitem_option_new<br>iitem_option_new_set<br>iiti_agreement_ci                                                                                                    | 0                          | 2014-07-09 23:                                                                                                    | not requested                                                                                                    |             | d                                                                                                |
| ⊞item_option_new<br>⊞item_option_new_set<br>⊞itti_agreement_ct<br>⊞itti_agreement_owners                                                                                                   | 0<br>0<br>0                | 2014-07-09 23:<br>2014-07-09 23:                                                                                           | not requested<br>not requested                                                                                                |             | d<br>d                                                                                           |
| <ul> <li>item_option_new</li> <li>item_option_new_set</li> <li>itul_agreement_ci</li> <li>itul_agreement_owners</li> <li>itul_agreement_reports</li> </ul>                                 | 0<br>0<br>0<br>0           | 2014-07-09 23:<br>2014-07-09 23:<br>2014-07-09 23:                                                                         | not requested not requested not requested not requested not requested                                                         |             | d<br>d<br>d<br>d                                                                                 |
| <ul> <li>Item_option_new</li> <li>Item_option_new_set</li> <li>Itil_agreement_ci</li> <li>Itil_agreement_owners</li> <li>Itil_agreement_reports</li> <li>Itil_agreement_support</li> </ul> | 0<br>0<br>0<br>0           | 2014-07-09 23:<br>2014-07-09 23:<br>2014-07-09 23:<br>2014-07-09 23:                                                       | not requested not requested not requested not requested not requested not requested not requested                             |             | d<br>d<br>d<br>d<br>d                                                                            |
| item_option_new<br>item_option_new_set<br>itul_agreement_ci<br>itul_agreement_owners<br>itul_agreement_reports<br>itul_agreement_support<br>itul_agreement_target_ci                       | 0<br>0<br>0<br>0<br>0      | 2014-07-09 23:<br>2014-07-09 23:<br>2014-07-09 23:<br>2014-07-09 23:<br>2014-07-09 23:<br>2014-07-09 23:                   | not requested<br>not requested<br>not requested<br>not requested<br>not requested                                             |             | d<br>d<br>d<br>d<br>d<br>d                                                                       |
| iltem_option_new<br>item_option_new_set<br>itul_agreement_ci<br>itul_agreement_owners<br>itul_agreement_reports<br>itul_agreement_support<br>itul_agreement_target_ci<br>itul_agroement    | 0<br>0<br>0<br>0<br>0<br>0 | 2014-07-09 23:<br>2014-07-09 23:<br>2014-07-09 23:<br>2014-07-09 23:<br>2014-07-09 23:<br>2014-07-09 23:<br>2014-07-09 23: | not requested not requested not requested not requested not requested not requested not requested not requested not requested |             | 0<br>b<br>b<br>b<br>b<br>b<br>b<br>b<br>b<br>b<br>b<br>b<br>b<br>b<br>b<br>b<br>b<br>b<br>b<br>b |

11. Click Create and SAP Lumira will load the data set. If an error occurs during load, check the log for the issue. Lumira does not provide details in the user interface why a load failed.

12. Now the data is loaded you can use SAP Lumira to create powerful visualizations and manipulations of your data set.

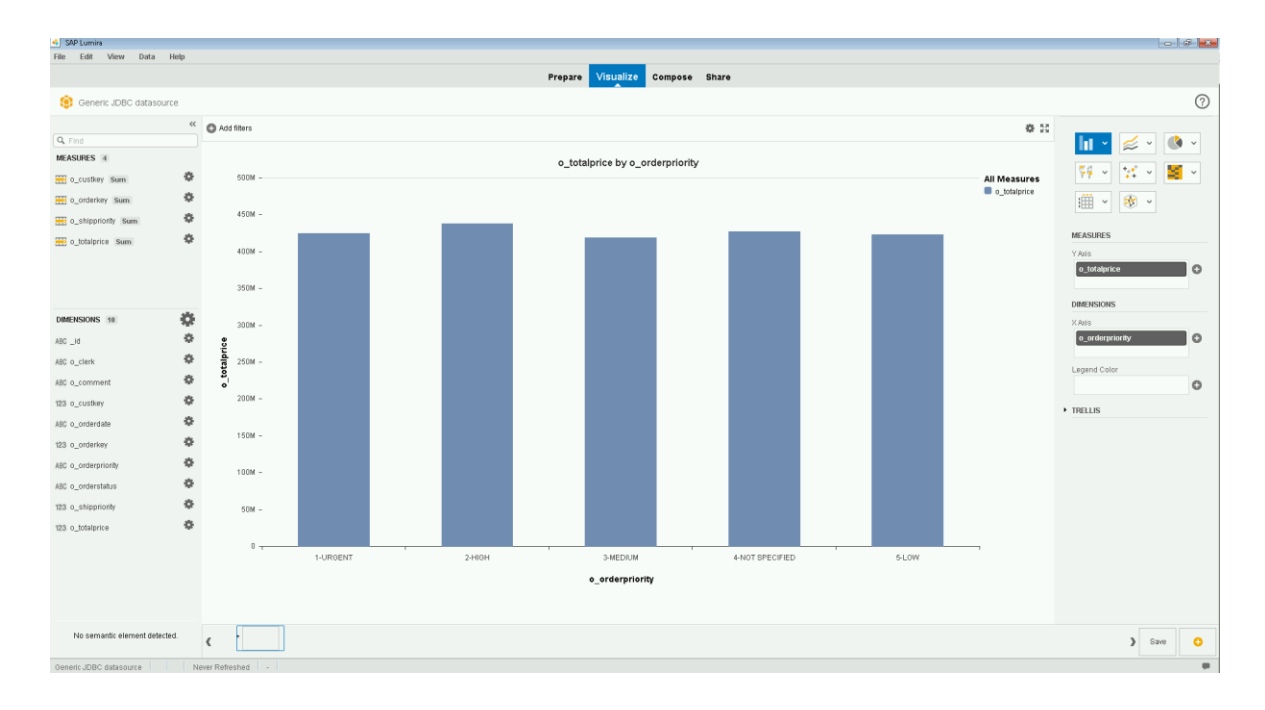